## ELNEC(Web)参加方法

- ELNEC(Web)はインターネットを介して講演が配信されますので、インターネットが使用できる PC、タブレットをご用意ください。
- モバイルルーターやスマートフォンでの視聴は電波状況や回線速度などの影響を受け、動画や音声が 途切れる可能性がありますので推奨いたしません、予めご了承ください。
- PC環境により、機能が制限される可能性がある為、原則Zoomアプリでのご参加をお願い致します。

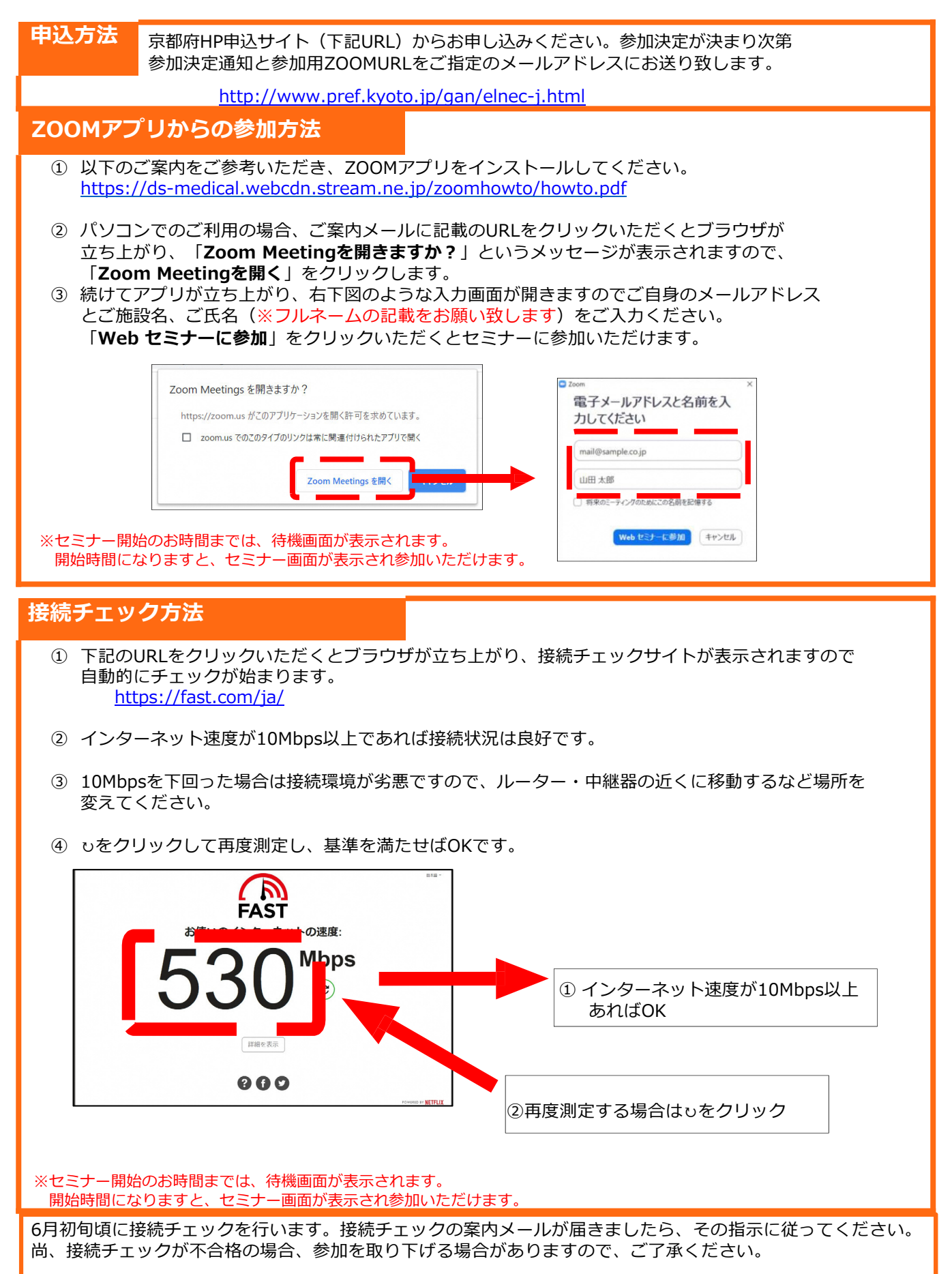